## **Search Samples**

This also is a powerful tool to inquire about previous sampling done for certain sampling point/equipment during previous period. The user will select from the drop down menus the required equipment along with the sampling point and then decide the starting and ending date in the format of DD/MM/YYYY and click "Start Search" button. The user can select which status should be displayed (Satisfactory, Caution, Action, or All).

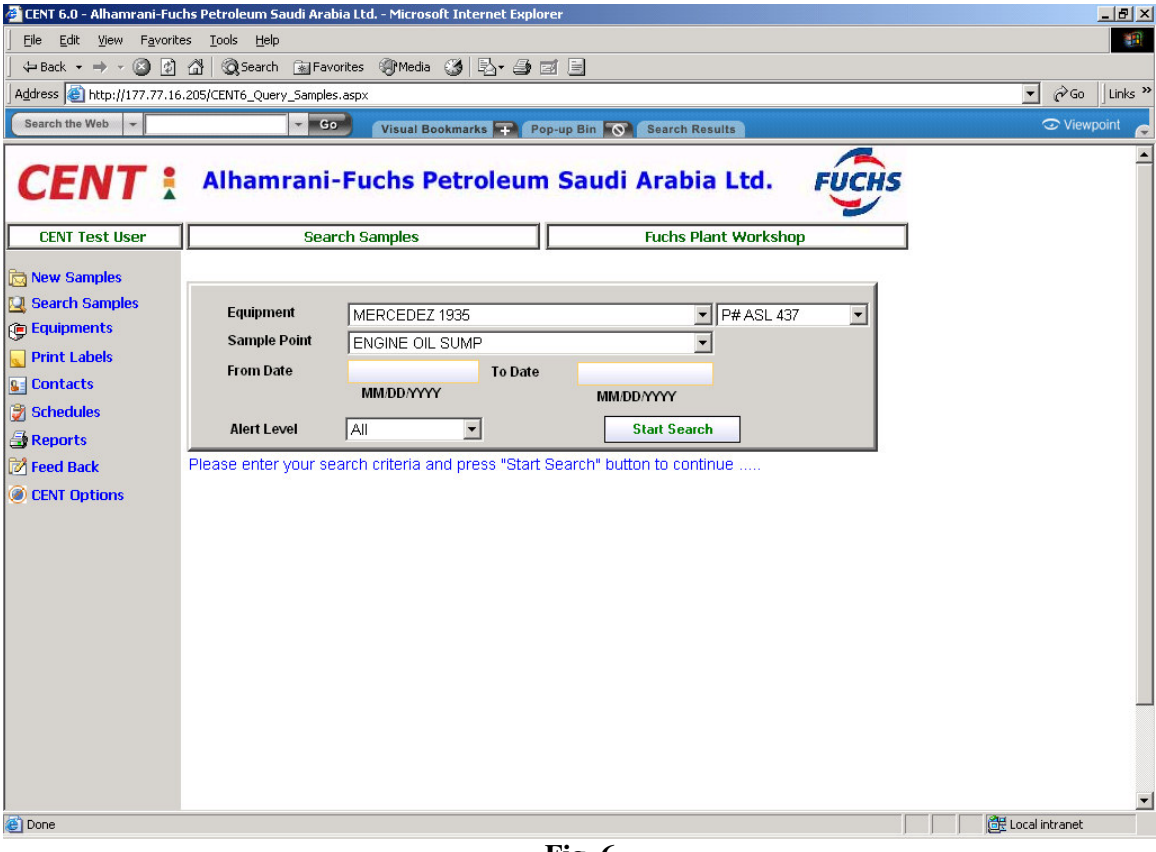

Fig. 6

The resulted list will be similar to the one shown in Fig. 5 which displays all previous sampling done for that sample point within the specified period. Again from that list you can click on any sample to view its details. The user can also perform scheduling (see section 6 for more details).